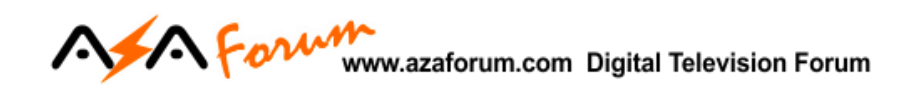

## TUTORIAL DE RECOVERY PARA MODELOS GX

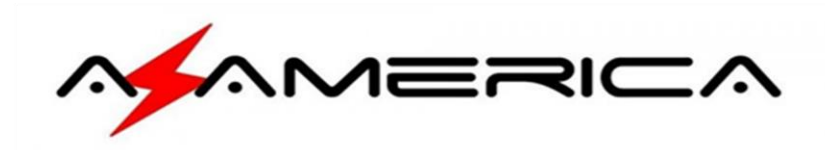

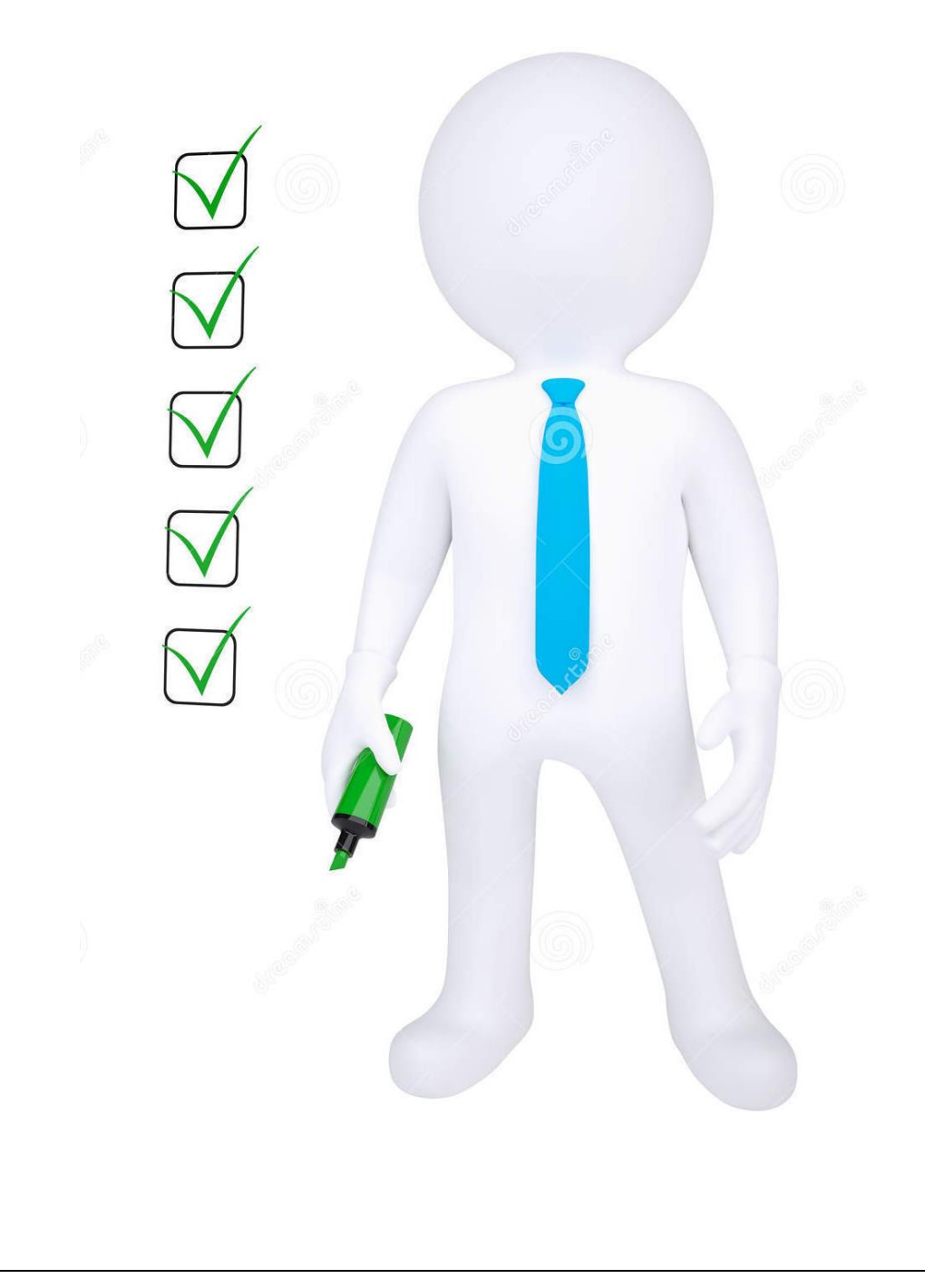

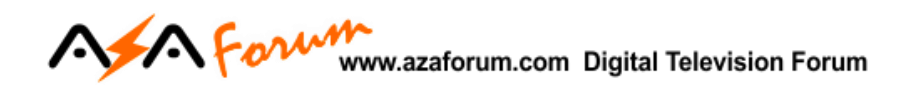

## **PROCEDIMENTOS INICIAIS**

**1** – Baixe a última atualização disponível para o seu Azamerica/AmericaBox GX que você encontrará disponível aqui: <u>http://azaforum.com/download/</u>

São modelos GX: S105, S105+, S205, S205+. S1009, S1009+, Champions, King e Silver até este momento.

- 2 Renomeie o firmware descompactado para GxRom e conserve a extensão .bin:
  - a) Primeira e capa. Selectorie o norme do arquivo.

    Image: Selectorie o norme do arquivo.

    Image: Selectorie o norme do arquivo.

    Arquivo
    Inicio

    Compartilhar
    Exibir

    Image: Selectorie o norme do arquivo.

    Image: Selectorie o norme do arquivo.

    Image: Selectorie o norme do arquivo.

    Image: Selectorie o norme do arquivo.

    Image: Selectorie o norme do arquivo.

    Image: Selectorie o norme do arquivo.

    Image: Selectorie o norme do arquivo.

    Image: Selectorie o norme do arquivo.

    Image: Selectorie o norme do arquivo.

    Image: Selectorie o normalization o normalization o normalization.

    Image: Selectorie o normalization.

    Image: Selectorie o normalization.

    Image: Selectorie o normalization.

    Image: Selectorie o normalization.

    Image: Selectorie o normalization.

    Image: Selectorie o normalization.

    Image: Selectorie o normalization.

    Image: Selectorie o normalization.

    Image: Selectorie o normalization.

    Image: Selectorie o normalization.

    Image: Selectorie o normalization.

    Image: Selectorie o normalization.

    Image: Selectorie o normalization.

    Image: Selectorie o normalization

~ Ū

a) Primeira etapa: selecione o nome do arquivo.

=====

b) Segunda etapa: renomeie o arquivo para GxRom e não mexa na extensão e respeite os carateres Maiúsculos e Minúsculos.

| 📙 Ghost                                                                                                    | ^          | Nome     | ^ | Data de modific  | Тіро        | Tamanho   |  |
|----------------------------------------------------------------------------------------------------|------------|----------|---|------------------|-------------|-----------|--|
| 📜 Nazabox                                                                                                    |            | GxRombin |   | 24/01/2018 09:38 | Arquivo BIN | 36.481 KB |  |
| 📜 XTV                                                                                                    |            |          |   |                  |             |           |  |
| langthesis and the contract of the contract of | - 1        |          |   |                  |             |           |  |
| Ste Computador                                                                                                    |            |          |   |                  |             |           |  |
| - Pada                                                                                                    |            |          |   |                  |             |           |  |
| V Kede                                                                                                    | ~          |          |   |                  |             |           |  |
| l item 1 item seleci                                                                                                    | onado 35,6 | MB       |   |                  |             |           |  |
|                                                                                                    |            |          |   |                  |             |           |  |
|                                                                                                    |            |          |   |                  |             |           |  |

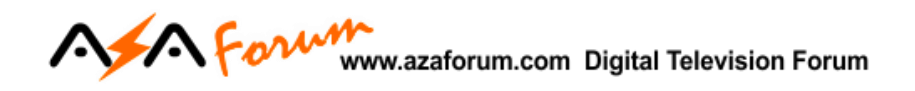

3 – Copie e salve o arquivo renomeado para uma pasta chamada "files" (letras minúsculas e sem aspas)
que será criada num *pendrive formato* previamente *em FAT32*. Veja o exemplo abaixo.

| 🥪   🛃 📜 =                                                            |                | Ferramentas de Unidade | Unidade de USB (D:) |                   |         |
|----------------------------------------------------------------------|----------------|------------------------|---------------------|-------------------|---------|
| Arquivo Início Compartil                                             | har Exibir     | Gerenciar              |                     |                   |         |
| $\leftarrow$ $\rightarrow$ $\checkmark$ $\uparrow$ $\checkmark$ Vnid | lade de USB (D | :)                     |                     |                   |         |
| CS+ ^                                                                | Nome           | ^                      | Data de modific     | Тіро              | Tamanho |
| 📙 Pro                                                                | 📙 files        |                        | 21/05/2018 11:06    | Pasta de arquivos |         |
| Recovery_tutos                                                       |                |                        |                     |                   |         |
| la OneDrive                                                          |                |                        |                     |                   |         |
| Ste Computador                                                       |                |                        |                     |                   |         |
| - Unidade de USB (                                                   |                |                        |                     |                   |         |

a) ) Abaixo segue a ilustração de como verá a pasta e o arquivo no pendrive:

| Arquivo Início Co<br>← → v ↑ 📜 : | mpartilhar Exibir |                  |             |           | ~ Ŭ |
|----------------------------------|-------------------|------------------|-------------|-----------|-----|
| XTV                              | ^ Nome            | Data de modific  | Тіро        | Tamanho   |     |
| 🔺 OneDrive                       | GxRom.bin         | 24/01/2018 09:38 | Arquivo BIN | 36.481 KB |     |
| Ste Computado                    |                   |                  |             |           |     |
| 👡 KROSS (D:)                     | ר 🛛               |                  |             |           |     |
| 📙 files                          |                   |                  |             |           |     |
| 🔮 Rede                           | ~                 |                  |             |           |     |
| Litem                            |                   |                  |             |           |     |

OBS: Nesse *pendrive* deverá estar contido *apenas a pasta chamada files* e dentro dela o arquivo renomeado para GxRom (respeitar as letras maiúsculas e minúsculas) e conservada a extensão .bin.

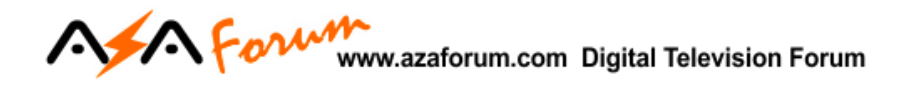

## **Executando o Recovery**

4 – *Desligue o seu ou Azamerica/AmericaBox GX da tomada, insira* o *pendrive* na entrada USB traseira existente no equipamento. Deixe *apenas o cabo HDMI ligado na TV*, retire os demais cabos e conexões.

5 – Pressione e segure pressionado o botão power enquanto liga o equipamento *na tomada* e aguarde alguns instantes e em seguida na *tela da* sua *TV* ou monitor *aparecerá* a imagem abaixo, indicando o início do Recovery:

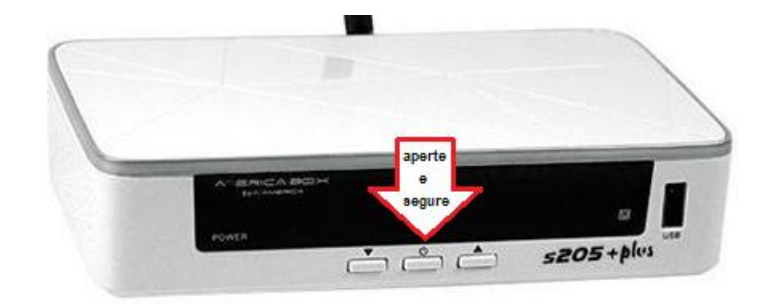

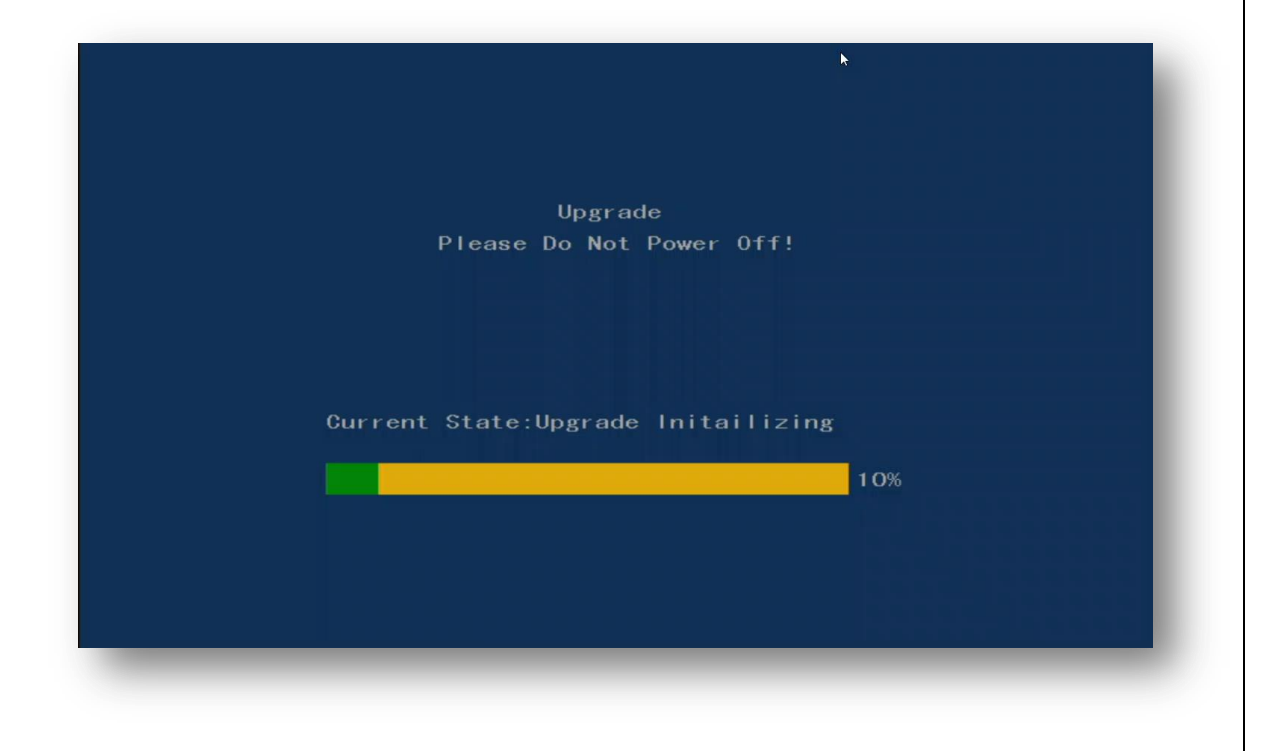

\_\_\_\_\_\_

\_\_\_\_\_

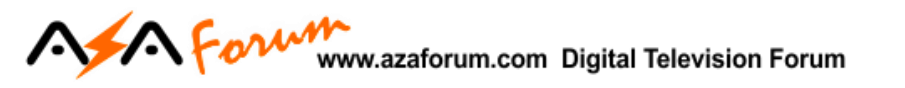

a) Acompanhe o processo de inicialização até chegar aos 100%

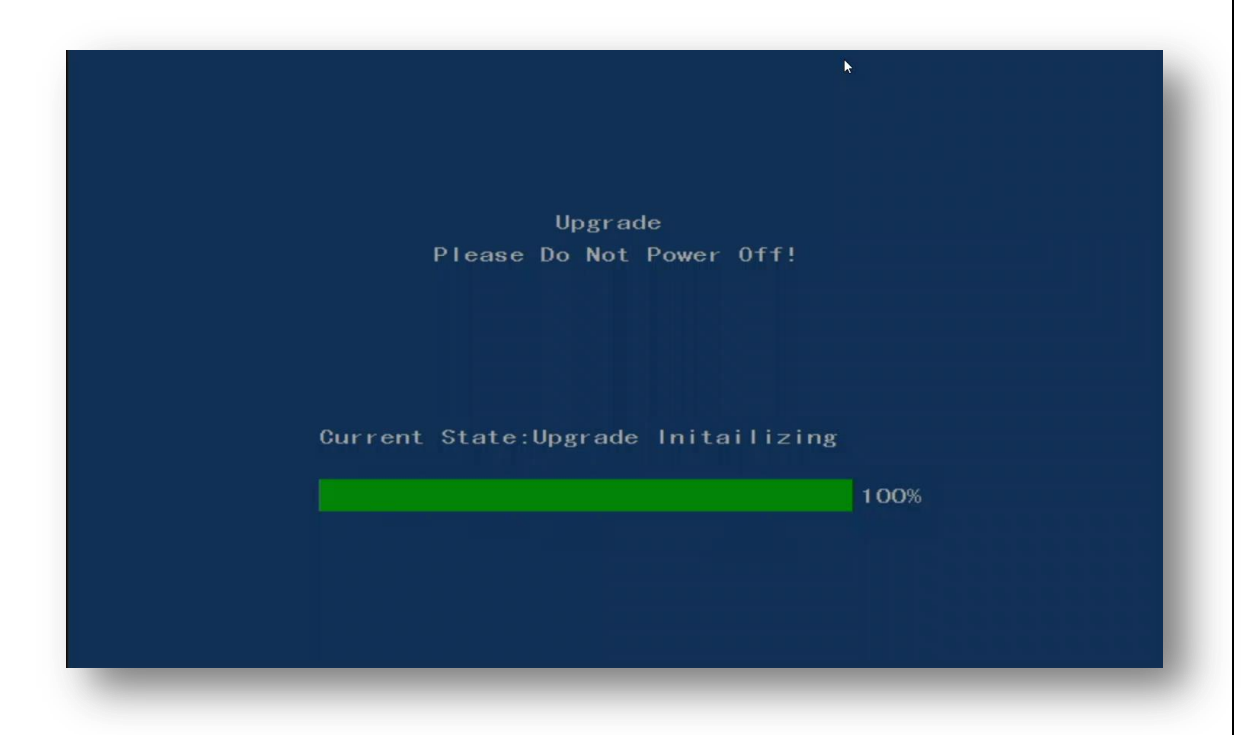

6 – Logo a seguir haverá o processo de leitura e gravação do FW na memoria do equipamento.

|                               | N   |
|-------------------------------|-----|
|                               |     |
|                               |     |
| Upgrade                       |     |
| Please Do Not Power Off!      |     |
|                               |     |
|                               |     |
| Current State:Undating zimage |     |
|                               |     |
|                               | 10% |
|                               | 10% |
|                               |     |
|                               |     |
|                               |     |

\_\_\_\_\_\_

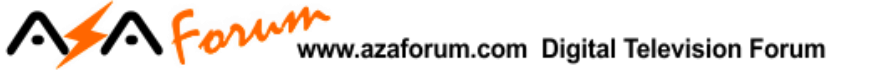

a) Não interrompa o processo e aguarde até o recovery chegar aos 100%.

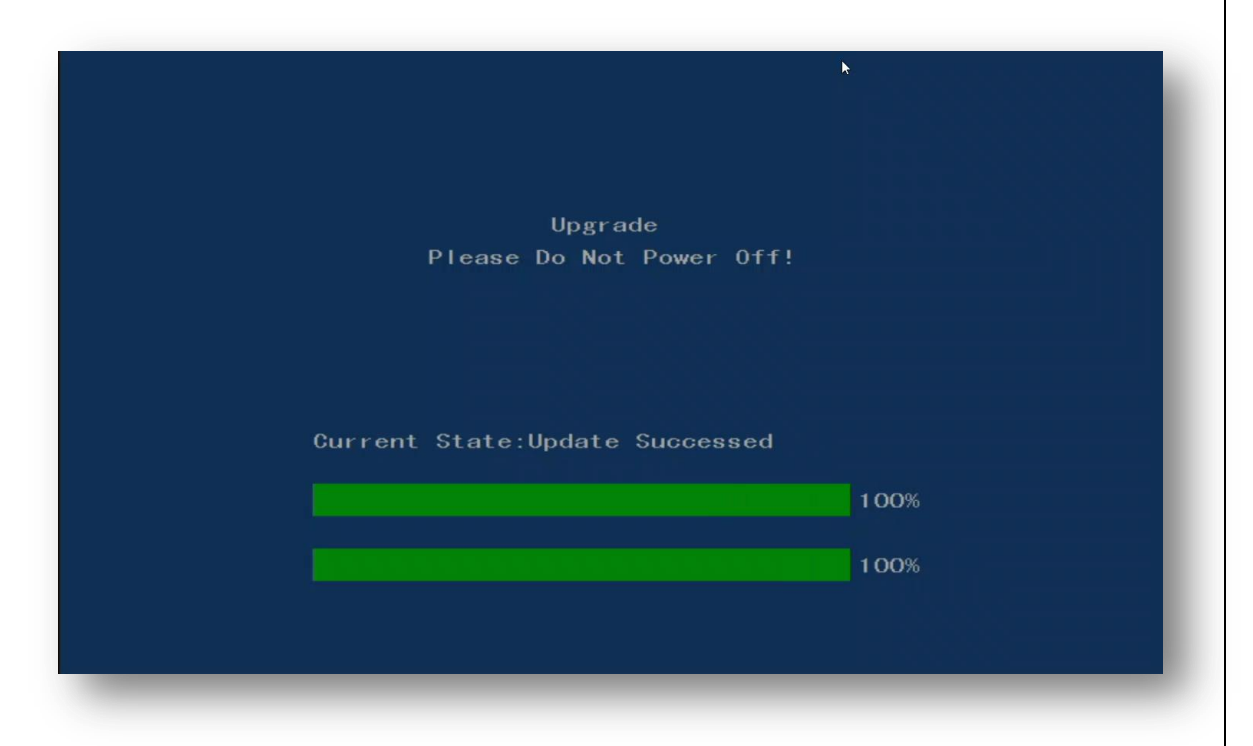

**7** – Ao *final do* processo de recovery, será apresentada a mensagem abaixo, indicando ter havido a recuperação do seu equipamento de forma eficaz.

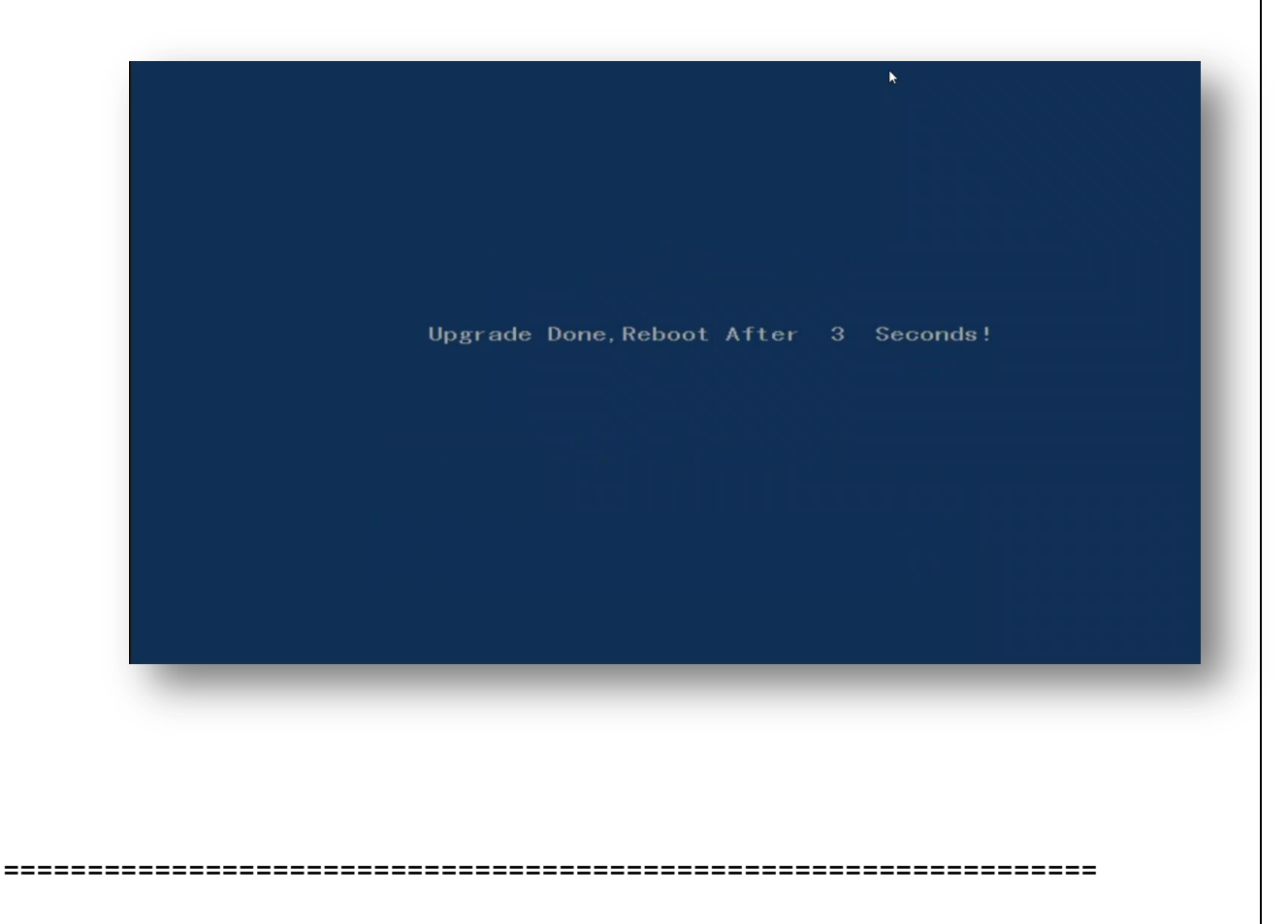

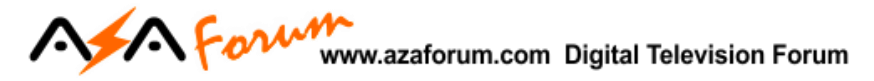

- 8 Seu equipamento será reinicializado automaticamente e retornará ao menu inicial.
- 9 *Refaça os procedimentos de configuração, busca de canais* e desfrute do seu equipamento.

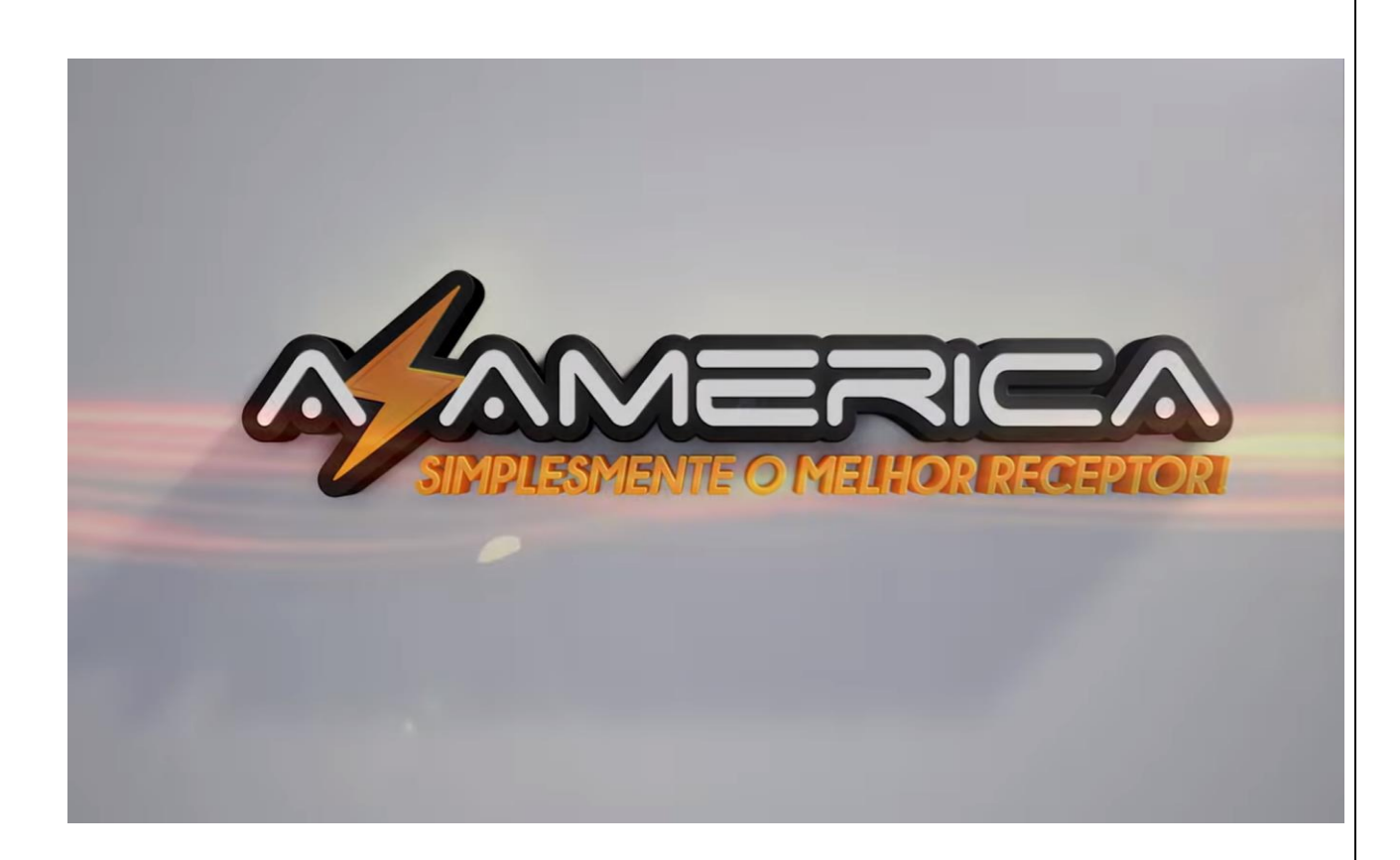

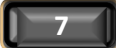

\_\_\_\_\_

\_\_\_\_\_